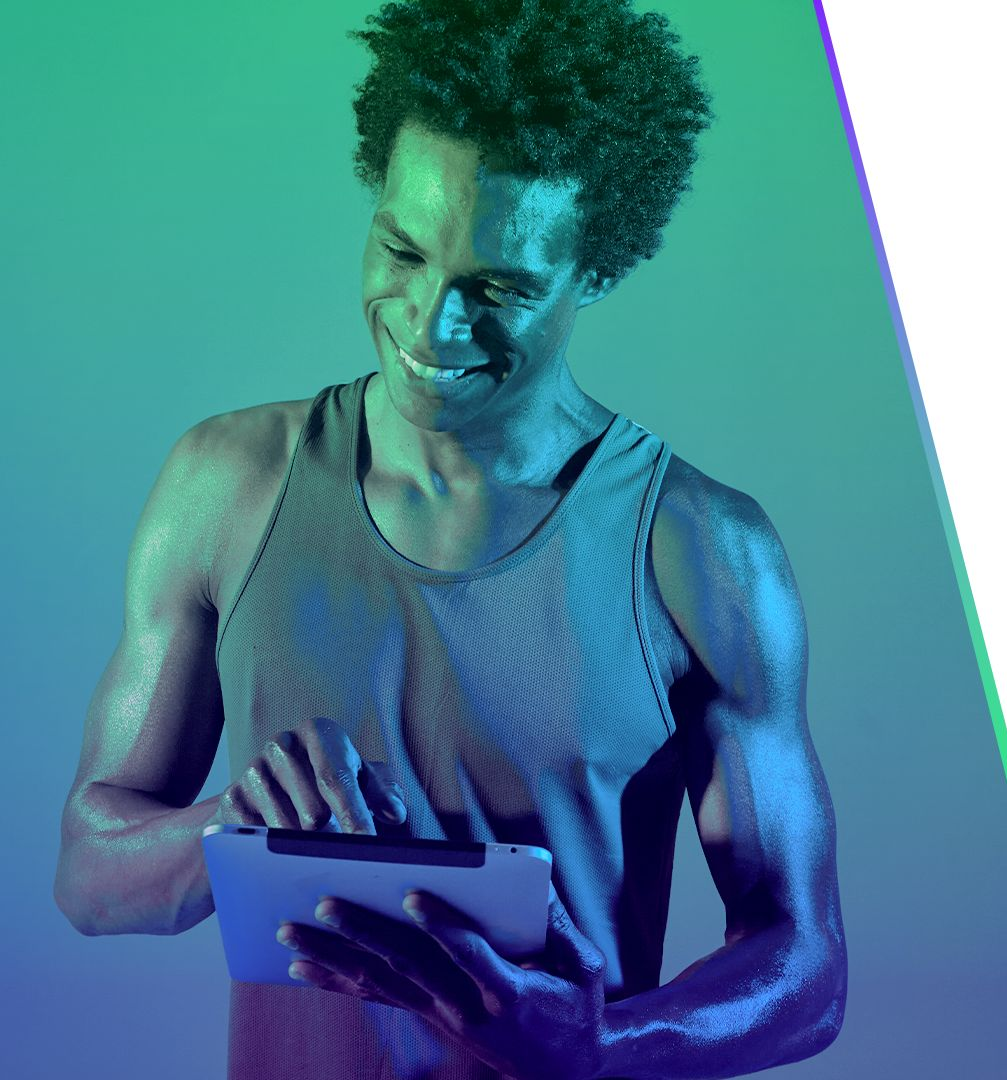

## DÚVIDAS FREQUENTES

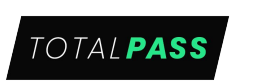

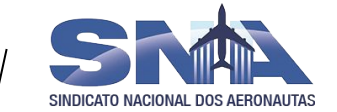

## **COMO SE CADASTRAR?**

Acesse a página de cadastro da sua empresa e preencha com os dados solicitados.

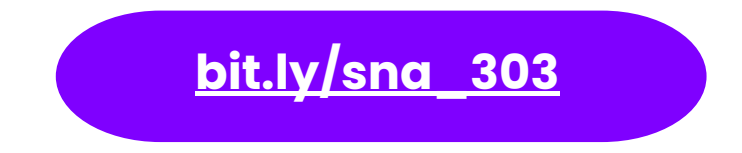

\* Você pode pular a escolha de plano clicando em "Pular seleção de plano" \* Para que um dependente faça a adesão, não é necessário que o titular esteja com um plano ativo, mas é necessário que ele esteja cadastrado.

#### **COMO CADASTRAR DEPENDENTES?**

Você pode adicionar dependentes mesmo sem estar com o plano ativo.

Para cadastrá-los, siga os passos abaixo:

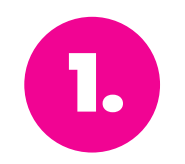

Acesse o app e vá em **"Perfil"**;

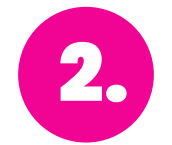

Clique na aba **"Dependentes"**;

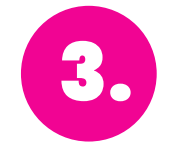

Complete com os dados solicitados!

\* Não é necessário que titular e dependente tenham o mesmo plano.

#### **COMO VERIFICAR OS VALORES?**

Os valores dos planos são:

| PLANOS | ACADEMIAS                                                                                                    | TITULARES         | DEPENDENTES       |
|--------|----------------------------------------------------------------------------------------------------|-------------------|-------------------|
| TP1    | Inclui Smart Fit, Nós, Marra Fit, Target Fit +<br>Queima Diária e TP Plus- <b>Mais de 2.000 academias</b>                                         | r\$ <b>79,90</b>  | r\$ <b>79,90</b>  |
| TP2    | <b>TP1</b> + Bio Ritmo* + Queima Diária e TP Plus -<br><b>Mais de 2.500 academias</b>                                                             | r\$ <b>139,90</b> | r\$159,90         |
| TP3    | <b>TP2</b> + Bio Ritmo* e IMOOGGI Company<br>Academia + Queima Diária e TP Plus- <b>Mais de</b><br><b>3.000 academias</b>                         | r\$ <b>199,90</b> | r\$ <b>219,90</b> |
| TP4    | <b>TP3</b> + Bio Ritmo* e Crossfit Ibirapuera +<br>Queima Diária e TP Plus - <b>Mais de 3.300</b><br>academias                                    | r\$ <b>299,90</b> | r\$ <b>319,90</b> |
| TP5    | <b>TP4</b> + Bio Ritmo*, Race Bootcamp, Tonus Gym,<br>Jab House, Vidya, Kinex Fisioterapia e Espaço<br>Exclusive - <b>Mais de 3.500 academias</b> | r\$ <b>399,90</b> | r\$ <b>419,90</b> |

FORMA DE PAGAMENTO

titular - cartão de crédito

dependentes - cartão de crédito

\*Consulte as unidades disponíveis por plano no APP.

#### **COMO FUNCIONA UM CICLO DE PLANO?**

Cada ciclo tem um período vigente de **30 dias corridos** que se inicia no momento da adesão e se renovam *automaticamente*.

Não trabalhamos com pagamento proporcional e ao cancelar o plano, o usuário paga pelo ciclo todo, podendo utilizá-lo **até o vencimento**.

### **COMO PROCURAR ACADEMIAS?**

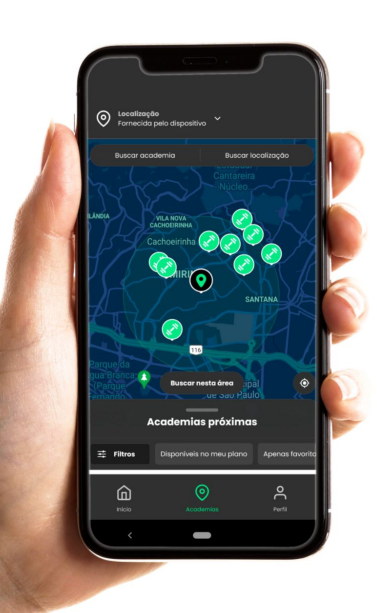

- Acesse o app e clique no ícone "Academias";
- Do botão "Buscar academia", você pode encontrá-la pelo nome (ex.: Smart Fit);
- No botão "Buscar localização" são apresentadas as academias mais próximas do local que você escolher;
- Na parte inferior da tela, você também pode buscar as academias "Disponíveis no meu plano", "Favoritas", "Bio Ritmo" ou "Smart Fit";
- Na opção "Filtros", você pode especificar suas preferências de busca, como modalidades ou distância (a distância padrão é de 3 km e pode ser alterada);
- É importante se atentar a **escrita correta dos nomes das academias** e a escolha dos filtros para ter resultados mais precisos na busca;
- Depois é só escolher a academia de sua preferência e agendar sua aula.

#### **COMO MARCAR AULA?**

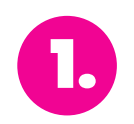

Acesse o app TotalPass;

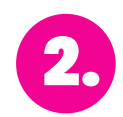

Clique no ícone **"Academias"** e escolha a academia de sua preferência;

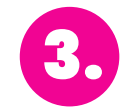

Clique no botão **"Mais informações"**;

Se tiver a opção "Reservar aulas", clique no botão e ele te encaminhará para o site da academia. Se não tiver a opção "Reservar aulas", entre em contato com a academia pelo telefone disponibilizado.

## AINDA NÃO TEM O NOSSO APP?

Baixe agora mesmo e comece a agendar seus treinos!

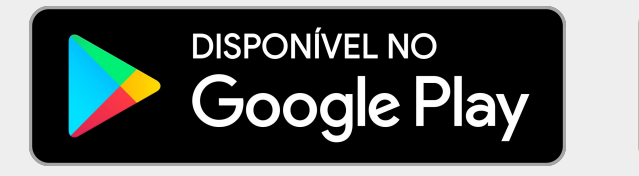

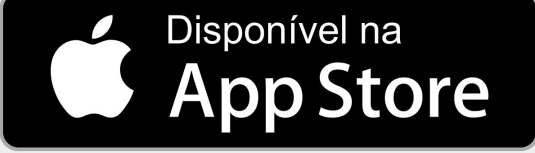

### **FALE CONOSCO**

# Nosso atendimento funciona de **segunda a sexta-feira** (exceto feriados), **das 8h às 18h**.

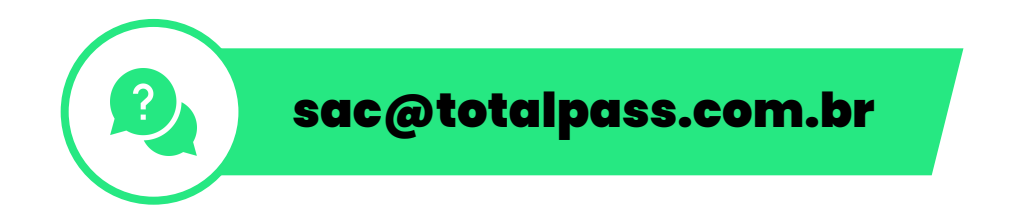